# Tidal Enterprise Scheduler:SNMPTrap傳送故障 排除

### 目錄

<u>簡介</u> <u>必要條件</u> <u>需求</u> <u>採用元件</u> <u>慣例</u> <u>解決方案</u> <u>配置檢查</u> <u>驗證陷阱是否已傳送</u> <u>目標系統未接收陷阱</u> 相關資訊

# <u>簡介</u>

本檔案將提供有關傳送SNMP陷阱的Tidal企業排程器(TES)問題的基本疑難排解提示。

### <u>必要條件</u>

#### <u>需求</u>

- 陷阱接收系統清單以及系統用來接收陷阱的埠號
- 編輯TES系統的master.props檔案或在主人的配置目錄中建立檔案的許可權/能力
- •進行此配置後重新啟動TES系統的許可權/能力
- •工作中的TES系統和能夠接收SNMP陷阱的一個或多個系統

### <u>採用元件</u>

本檔案中的資訊是根據Tidal Master(Windows或Unix)。

#### <u>慣例</u>

如需文件慣例的詳細資訊,請參閱<u>思科技術提示慣例。</u>

# <u>解決方案</u>

#### 配置檢查

請完成以下步驟:

- 1. 檢查Tidal Enterprise Scheduler中指定的SNMP配置檔案:正在配置SNMP。請注意,應僅使 用文檔中定義的兩種方法之一。如果同時使用這兩種方法,可能會導致不可預測的結果。
- 2. 確認組態檔已正確讀取到主機中。在主選單中,選擇Activities > Configure Scheduler。在 Logging頁籤中,將Event Manager Log設定為High Debug,然後按一下OK。請注意上一個值 ,以便以後可以重置。通常,情況很嚴重。檢查最新的主日誌檔案,並查詢以下錯誤: Could not parse snmp configuration file: Content is not allowed in prolog. 這表示snmpconfig.xml檔案中存在錯誤。更正此錯誤並重新啟動主機。一旦錯誤消失,請將事 件管理器日誌級別重置為上一個值。

#### 驗證陷阱是否已傳送

完成以下步驟以驗證主機是否嘗試傳送陷阱:

- 1. 在主選單中,選擇Activities > Configure Scheduler。
- 在Logging頁籤中,將Event Manager Log設定為High Debug,然後按一下OK。請注意上一個 值,以便以後可以重置。通常,情況很嚴重。
- 3. 在主日誌檔案中,查詢與以下內容類似的條目(當然,還允許瞭解您的系統唯一性):

```
enter: snmp handle(ActionSNMP: 9)
enter: snmp execute(ActionSNMP: 9)
try to send SNMP trap message
SNMP job trap is sent to host 'vlillico_4.tidalsoft.local'. Alert ID is '4'
SNMP trap message is sent.
SNMP trap is sent successfully. Snmp ID : 9
exit: snmp execute(ActionSNMP: 9)
Executed action Action: 9
這些訊息表示主機會傳送陷阱。此行中的目標不正確表示配置檔案可能包含錯誤(請參閱<u>配置</u>
檢查部分):
```

No IP address accessable for SNMP manager, hostname = 'localhost'

4. 完成此測試後,將事件管理器日誌級別重置為其以前的值。

#### 目標系統未接收陷阱

如果目標系統沒有接收陷阱,且已使用上述方法驗證為已傳送,則應檢查此問題:

- 路由問題 成功完成到目的主機的「ping」或「tracert」(Unix上的「traceroute」)。
- 防火牆規則 使用UDP以目標埠162傳送SNMP陷阱(除非在上面列出的TES SNMP配置中進 行了更改)。檢查主機和接收主機上的本地(軟體)防火牆以及基礎架構級(硬體)防火牆。

### 相關資訊

• 技術支援與文件 - Cisco Systems